## **JVC Playlist Creator Installation**

## How to install

1. After downloading from the website, double click on the following icon(.exe file) to begin installation.

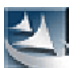

JVCPlaylistCreator\_v1\_0\_0\_Setup.exe

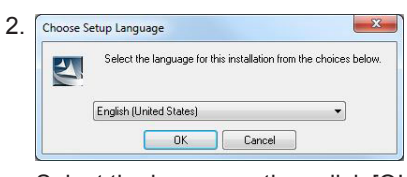

Select the language, then click [OK].

| 3. | InstallShield |                                                                                      |                                 |  |
|----|---------------|--------------------------------------------------------------------------------------|---------------------------------|--|
|    | 2             | KENWOOD Music Editor Light optionally uses the Microsoft (R) .NET 2.0 Framework. Wou | uld you like to install it now? |  |
|    |               | Yes No                                                                               |                                 |  |

Click [Yes], and install Microsoft .NET Framework according to the guidance shown on the screen. If Microsoft .NET Framework has been installed this screen will not be shown. Skip this step.

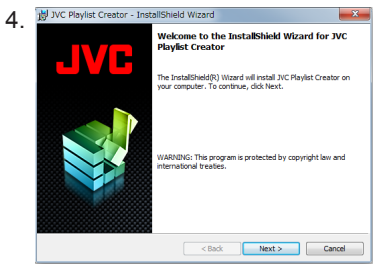

If you do not find any problems, click [Next] to go on.

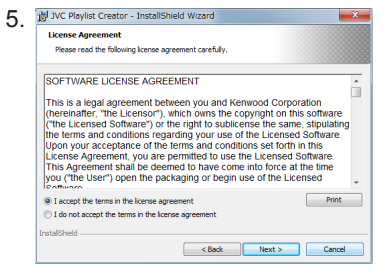

To use this software, you must accept the terms and conditions stipulated in "SOFTWARE LICENSE AGREEMENT".

If you confirm and accept the terms and conditions, click [Next] to proceed the installation procedure.

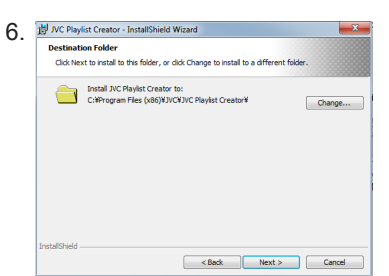

If you do not want to make changes, click [Next]. If you want to install on to other folder, click [Change] to select the folder you want, then click [Next].

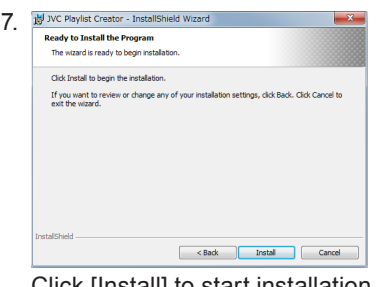

Click [Install] to start installation. Wait until the installation is complete.

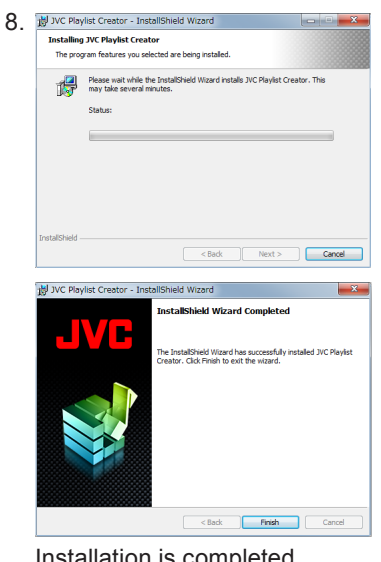

Installation is completed. Click [Finish].

## How to use JVC Playlist Creator

- 1. Connect the USB device containing the audio files to your PC.
- Click [Start] > [Program] > [JVC] > [JVC Playlist Creator] and find the following icon. Click on activating program.

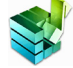

## JVC Playlist Creator

Double-clicking the JVC Playlist Creator icon also allows you to start the program.

The instruction manual is in Help menu. Click [Help] > [Help] Read instructions to operate JVC Playlist Creator.